## **KinderConnect - Adding Child Picture**

KinderConnect allows you to add a picture to the records of the children you care for. This picture will also appear next to the child's name in KinderSign. Before you start, you will need to have a picture of the child saved on your computer.

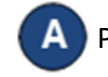

Press Search under Child.

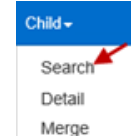

Enter the search criteria for the child you would like to view. Press Search. Child Soarch

| rovider:            | Select >>                |
|---------------------|--------------------------|
| irst Name:          |                          |
| ast Name:           |                          |
| in:                 |                          |
| SID:                |                          |
| hone Number:        |                          |
| chedule Date:       | 1/1/2024                 |
| legion:             | Select All 🗸             |
| ase County:         | Select >>                |
| ase Number:         |                          |
| ustomized Category: | ~                        |
| ge Group:           | Infant Godeler ProSchool |

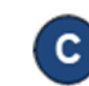

Select the child you would like to view by clicking on their name in the Search Results to access the Child Detail page.

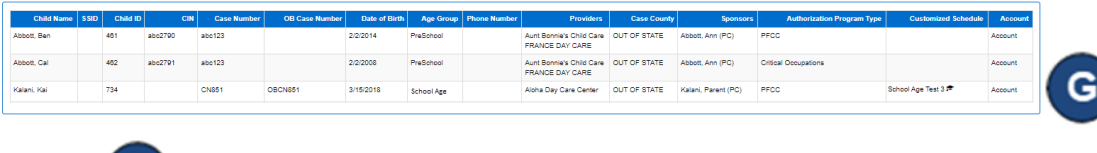

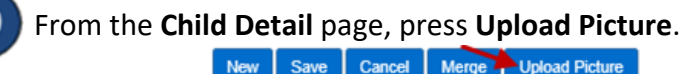

Save

For more information, visit www.ohiocctap.info, email us at supportOH@kindersystems.com or call us at 1-833-866-1708.

Cancel

Merge

Child Detail

Locate in your computer the child picture you would like to upload, which you had previously saved. This process will vary based on your computer.

Once selected, the picture will appear on the right side of the Child Detail page. The picture will also display in KinderSign next to the child's name.

| New                                                           | Save                                                                         | Cancel Merge                                                                                     | Upload Picture                           | Delete Picture                         | Add Custom                  | ized Schedule                |                             |          |
|---------------------------------------------------------------|------------------------------------------------------------------------------|--------------------------------------------------------------------------------------------------|------------------------------------------|----------------------------------------|-----------------------------|------------------------------|-----------------------------|----------|
| Child ID:                                                     |                                                                              | 734                                                                                              |                                          |                                        |                             |                              |                             |          |
| Middle Na                                                     | ame:                                                                         | Kai                                                                                              |                                          |                                        |                             |                              |                             | ٩        |
| Last Nam                                                      | ne:                                                                          | Kalani                                                                                           |                                          |                                        |                             |                              |                             |          |
| Date of Bi                                                    | Birth:                                                                       | 2/2/2016                                                                                         |                                          |                                        |                             |                              |                             |          |
| Age Grou                                                      | ib:                                                                          | School Age                                                                                       |                                          |                                        |                             |                              |                             |          |
| Phone Nu                                                      | umber:                                                                       |                                                                                                  |                                          |                                        |                             |                              |                             |          |
| Authoriza<br>Type:                                            | ation Program                                                                | Subsidized                                                                                       |                                          |                                        |                             |                              |                             |          |
| CIN:                                                          |                                                                              |                                                                                                  |                                          |                                        |                             |                              |                             |          |
| SSID:                                                         |                                                                              |                                                                                                  |                                          |                                        |                             |                              |                             |          |
| Authoriza                                                     | itions:                                                                      | Provid                                                                                           | er Start Date                            | End Date Status                        | Schedule Hours              | Additional Information       | Authorization Program Type  |          |
|                                                               |                                                                              | Aloha Day Car                                                                                    | e Center - 1/1/2024                      | 12/31/2024 Expired                     | Varying: 40:00              | UAN: (Auth9876) - 01/01/2024 | PFCC                        |          |
| Private P                                                     | ay Schedule                                                                  | Add Private Pay                                                                                  | Schedule                                 |                                        |                             |                              |                             |          |
| i invate Pt                                                   |                                                                              |                                                                                                  |                                          |                                        |                             |                              |                             |          |
| Customize                                                     | ed Schedule                                                                  | 5:                                                                                               |                                          |                                        |                             |                              |                             |          |
| Customize                                                     | ed Schedule                                                                  | s:<br>t 3 - Russ Category Sr                                                                     | shool - Russ Test Pro                    | wider OH                               |                             |                              |                             |          |
| Customize<br>Customize<br>Customize<br>Customize<br>Customize | ed Schedule<br>hool Age Tes<br>ed 12/07/202                                  | s:<br>it 3 - Russ Category So<br>0 by state user                                                 | shool - Russ Test Pro                    | vider OH History                       | Remove                      |                              |                             |          |
| Customize<br>Customize<br>Sch<br>Update<br>Start D            | ed Schedule<br>hool Age Tes<br>ed 12/07/202<br>Date 01.                      | s:<br>it 3 - Russ Category So<br>0 by state user<br>01/2024 End Da                               | te 01/31/2024                            | vider OH History                       | Remove                      |                              |                             |          |
| Customiz<br>Distoriz<br>Distoriz<br>Distoriz<br>Start D       | ed Schedule<br>hool Age Tes<br>ed 12/07/202<br>Date 01.<br>Mon               | s:<br>it 3 - Russ Category So<br>0 by state user<br>1/2024 End Da<br>X Tue X                     | te 01/31/2024                            | vider OH History                       | Remove<br>Fri X             | Sat 🗙 S                      | un X                        |          |
| Customiz<br>Customiz<br>Start D<br>Start Tr                   | ed Schedule<br>hool Age Tes<br>ed 12/07/202<br>Date 01,<br>Mon<br>Time 08:00 | s:<br>it 3 - Russ Category So<br>0 by state user<br>101/2024 I Cnd Da<br>X Tue X<br>1am 08:00 an | te 01/31/2024 (1)<br>Wed X<br>1 08:00 am | vider OH History<br>Thur X<br>08:00 am | Remove<br>Fri X<br>08:00 am | Sat X S<br>08:00 am C        | un X<br>8:00 am Fill M-F Fi | II Clear |

The **Delete Picture** button enables once a picture is uploaded. You can change the picture at any time by deleting the existing picture and repeating the steps above to upload a new one.

## To remove a picture, press Delete Picture.

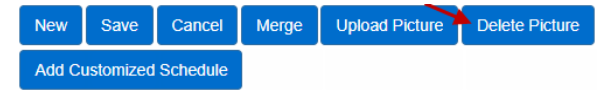